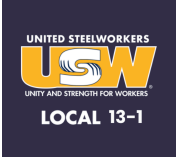

## 1. Install the App:

- Tap "Android Install"
- If you see a warning message, tap OK.

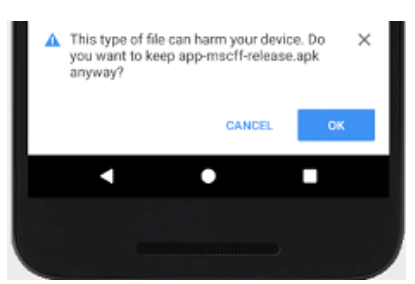

- 2. Download & Open File:
  - Wait for the USW 131 app file to finish downloading. A message indicating completion will appear at the bottom. Tap OPEN.

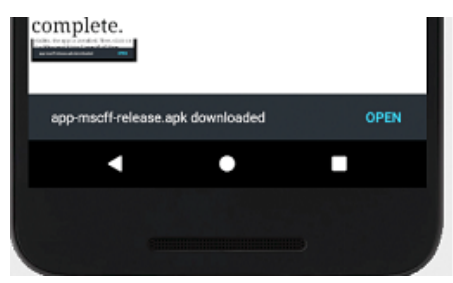

\*\*If you miss the OPEN link\*\*

- Swipe down from the top-left corner to view your notifications.
- Tap the notification with a checkmark to begin the app installation.

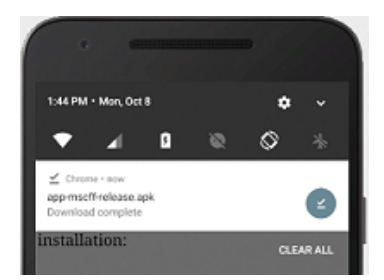

• Proceed with steps #3 and #4.

## 3. Begin Installation:

• You'll be prompted to install the USW 131 app. Tap the Install link in the bottom right corner.

## 4. Launch the App:

• Once installation is confirmed, tap Open to launch the USW 131 app. An icon for the app will also be added to your device.

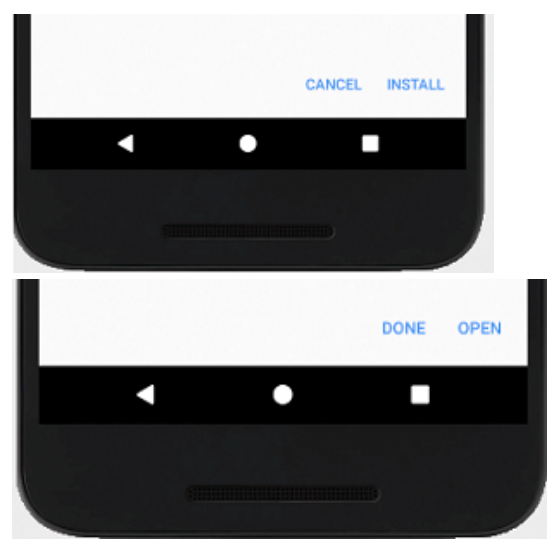

If you need, you can watch a SAMPLE installation video here:

0:00 / 0:30